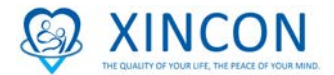

## 新康護理網上在職培訓

網址: <u>http://xincon.training.reliaslearning.com/</u>

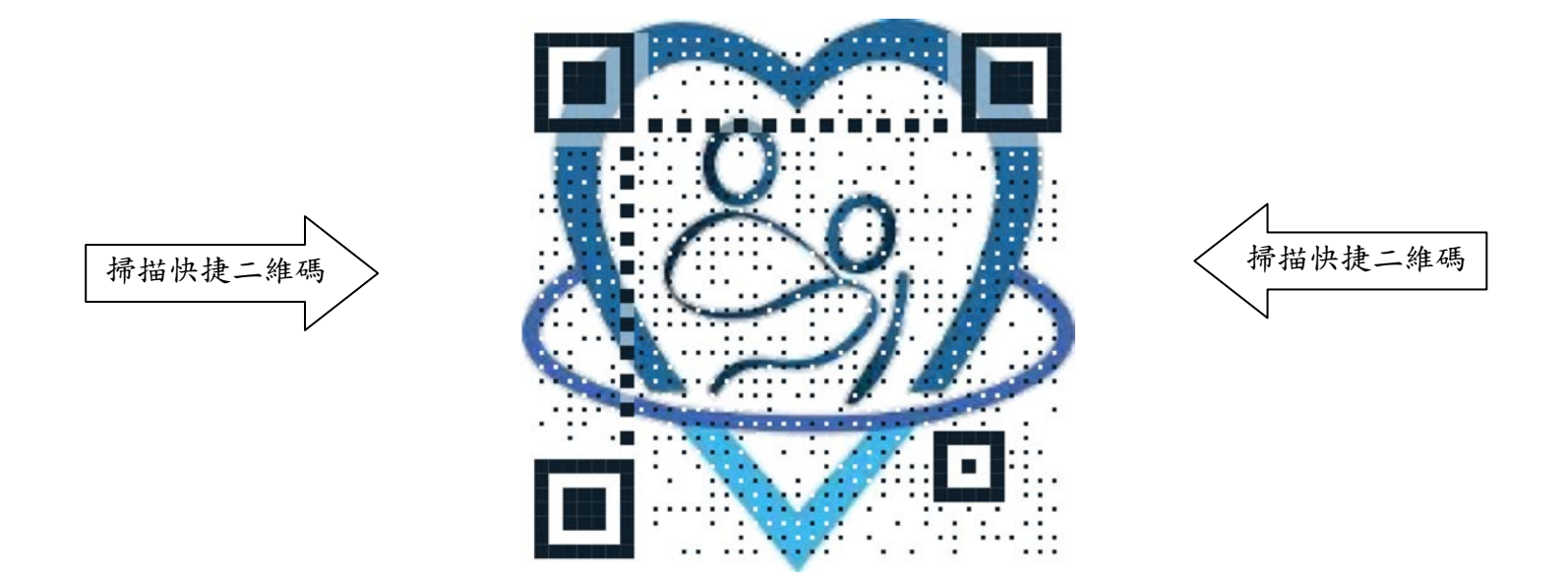

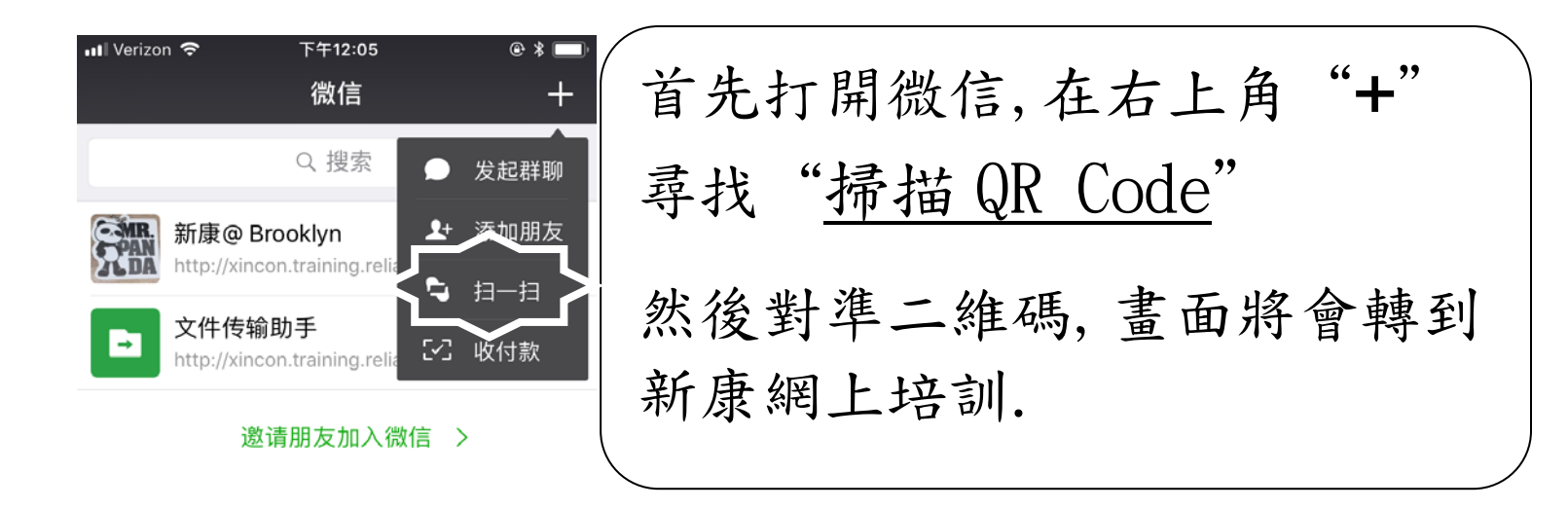

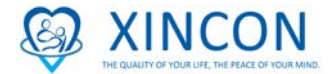

 登入網站後,先在語言選項中設定語言, 然後輸入你的用戶名及密碼.

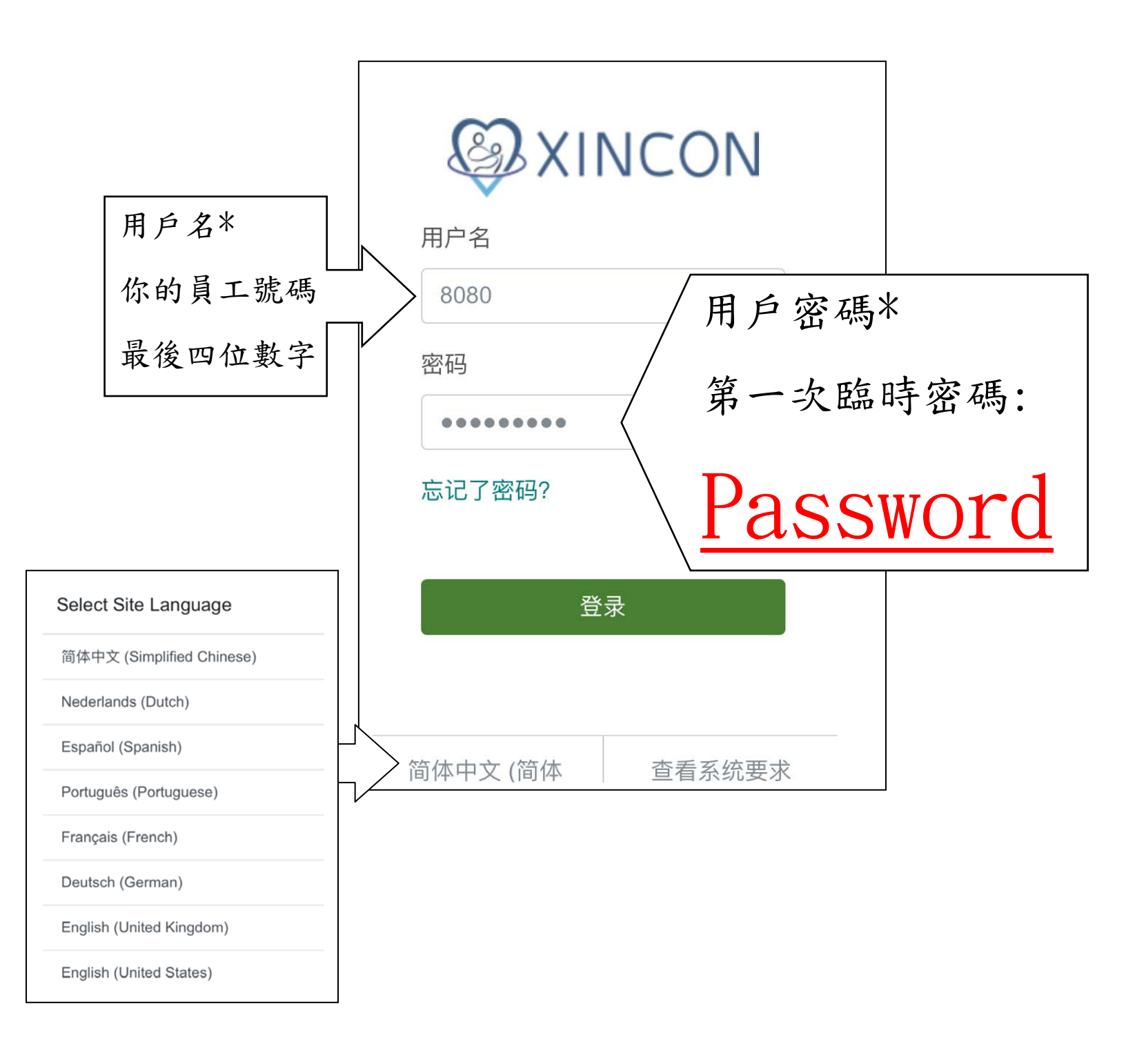

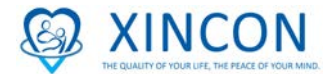

- 第一次登入後,必需要更改密碼,然後再次登入,登入後必須設定安全問題和寫上答案,答案只可以數字或者英文.
- 若下次忘記密碼時, 您可以透過安全問題去重設您的密碼

| 更改密码                                     | 请选择并回答下面的安全问题, 以验证您的身份<br>并重新设置您的密码。  |  |  |
|------------------------------------------|---------------------------------------|--|--|
| 新密码的长度必须至少为4个字符。<br>新密码<br>●●●●<br>确认新密码 | 问题<br>选择一个问题<br>答案                    |  |  |
| ●●●●<br>更改密码                             | 问题<br>选择一个问题…                         |  |  |
|                                          | · · · · · · · · · · · · · · · · · · · |  |  |

- 第一次登入系統,系統會彈出小視窗,
- 你只需要按"<u>不要再顯示</u>"
  然後按"<u>Close</u>".

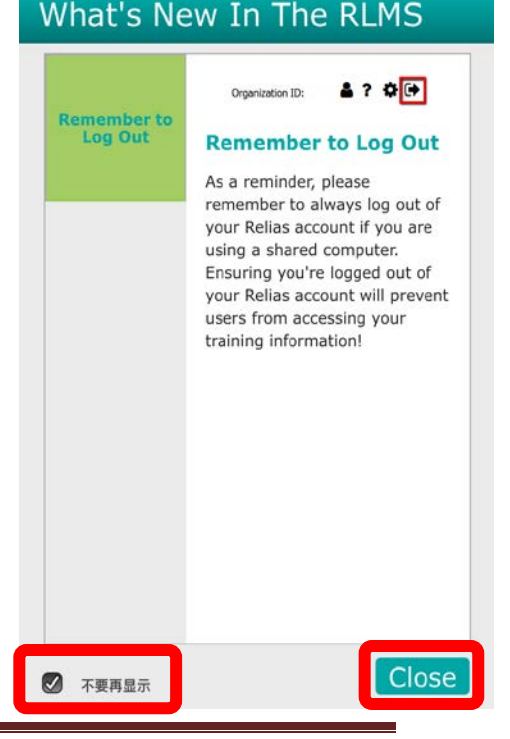

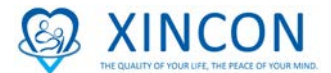

- 進入頁面,它將顯示當前季度所需的課程.點擊你所需要
  的課程後,它會將你鏈接到課程頁面。
- 進入之後,點擊標有"<u>Start</u>"的綠色按鍵,然後開始準備 上課。

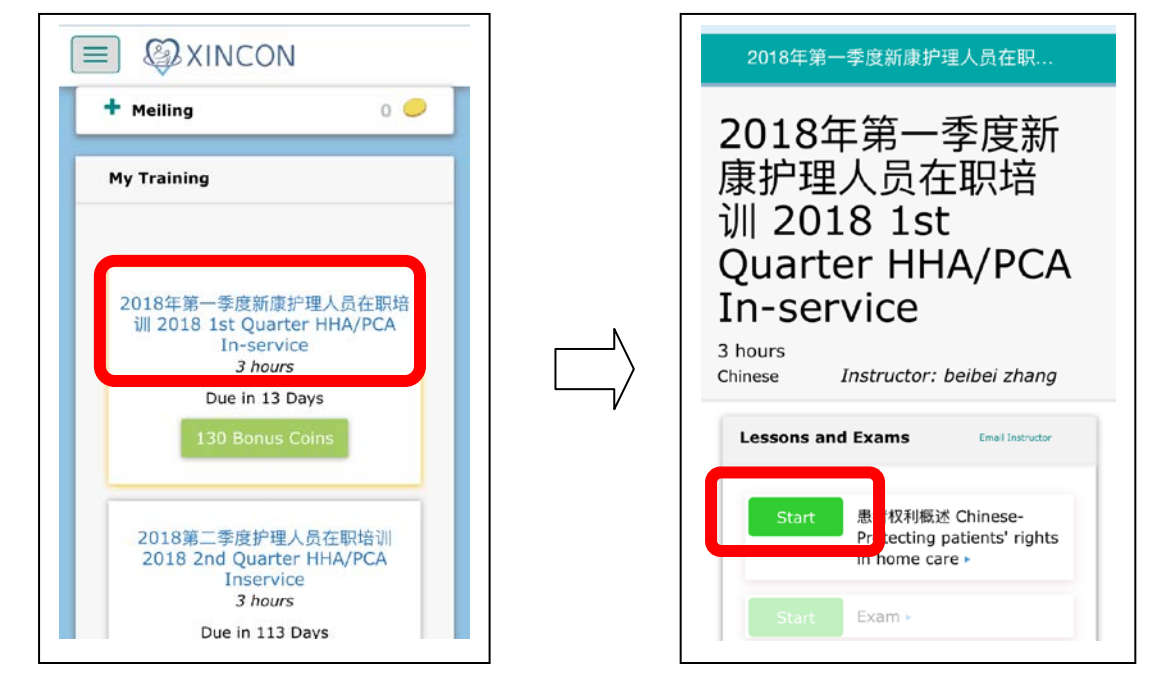

- 課程準備開始時.請你開啟喇叭或戴上耳機聽取課程,然後 你按 "Relaunch" 上課,上完課後請按 "下一步" 準備考試.
- 確定你的課程,按"繼續",然後開始準備考試

| Exit 下一步                                                         | Exam : 2018年第一季度新康护理人                                                                                        |                                                                  |
|------------------------------------------------------------------|----------------------------------------------------------------------------------------------------|------------------------------------------------------------------|
| Your content has<br>been launched in a<br>new window<br>Relaunch | Please read the fol<br>information to fam<br>with the structure<br>this exam.<br>Questions<br>Score Required | 继续<br>lowing<br>iliarize yourself<br>and controls of<br>5<br>80% |

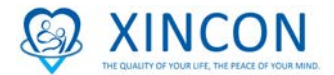

考完試後請在右下角按"Submit",如果你正在考試需要停下來,你可以在上角先按"Save" 然後按"Quit".當你重新登錄,你可以點擊該考試的主題然後繼續考試。

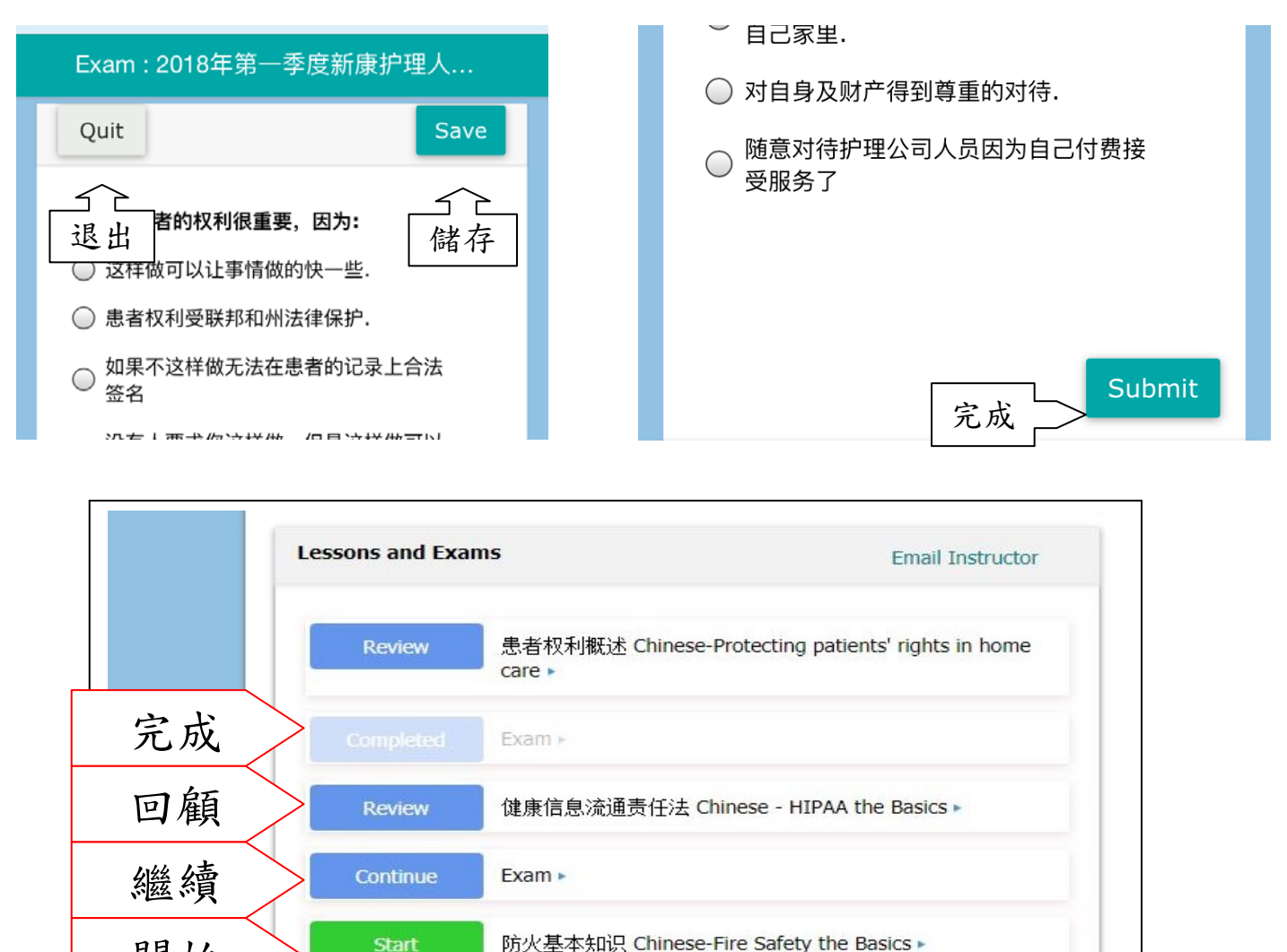

你必須通過考試才能完成課程。如果你失敗了,你可以重新參加

如果您對新康護理網上在職培訓有任何疑問,

請隨時致電 212-560-9218

給我們的客戶服務專員或您的輔導員。他們將能夠幫助你。

開始